## วิธีเติมเงิน CAT MY ด้วยแอป Krungthai NEXT

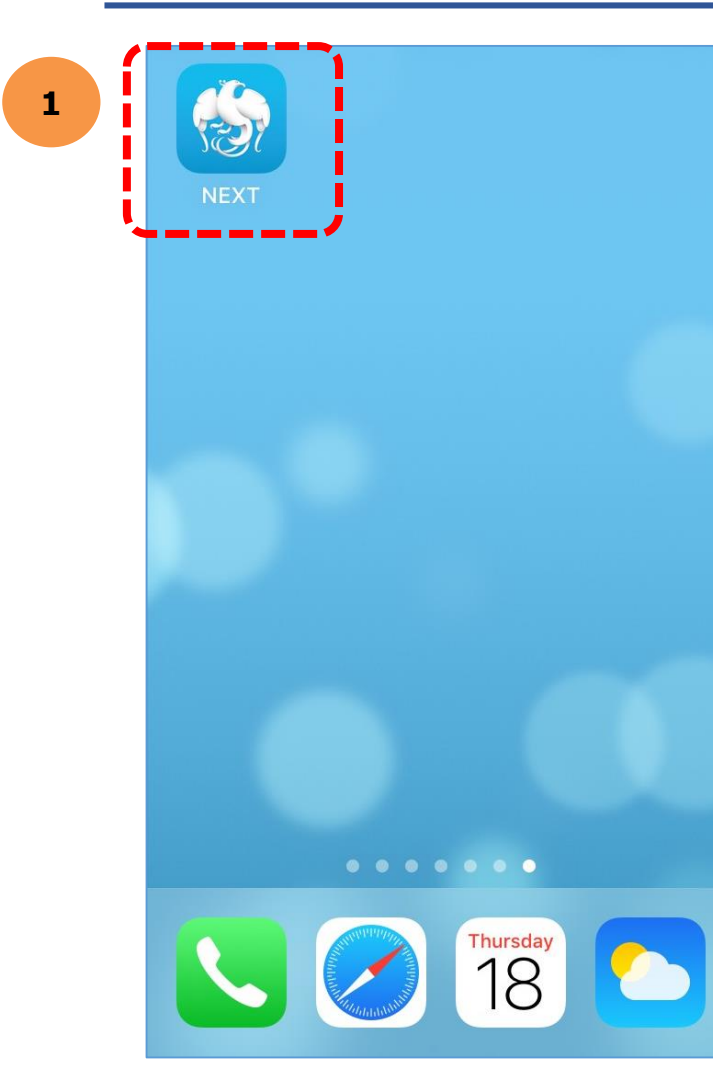

1. ເປັດແອພ KTB NEXT ແລະ Log ln ຕາມຈັ້ນຕອບ

| รัทษาสุขภาพด้วยนะ 🕛<br>สุนัดดา รัตนนัย                                                 |   |
|----------------------------------------------------------------------------------------|---|
| 関 เช็คยอดเงิน 🗸                                                                        |   |
| <del>ໄ</del> ລນເຈັນ ເຕັມເຈັນ ຈ່າຍເຈັນ QR  ຮັບເຈັນ                                      | 2 |
| รายการโปรด                                                                             |   |
| เพม<br>Krungthai<br>Travel Card<br>มอบอัตราแลทเปลี่ยนสุดคั<br>บัญชีของฉัน มริการธนาคาร |   |

2. หลังจาก Log In ได้แล้วกดเลือก ไอคอน "จ่ายเงิน"

|                   | จ่ายเงิน       | ×        |
|-------------------|----------------|----------|
| ปยัง              |                | >        |
| รายการโปร         | ຣດ ຍອດนิຍມ     | หมวดหมู่ |
| ค้นหา             |                | Q        |
| ยอดนิยม           |                |          |
| 💼 ບັຕ             | ารเครดิต       |          |
| <mark>ີ</mark> ໂກ | รศัพท์มือถือ   |          |
| 🔮 สา              | ธารณูปโภค/ภาษี |          |
| 🌐 อิน             | แตอร์เน็ต      |          |
| 🕎 κι              | ่วยงานราชการ   |          |
| อื่น ๆ            |                |          |

3. กดเลือก "หมวดหมู่"

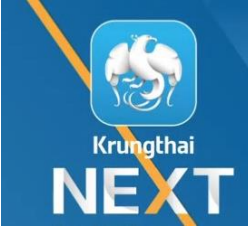

## วิธีเติมเงิน CAT MY ด้วยแอป Krungthai NEXT

5

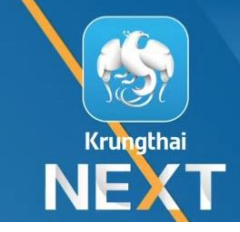

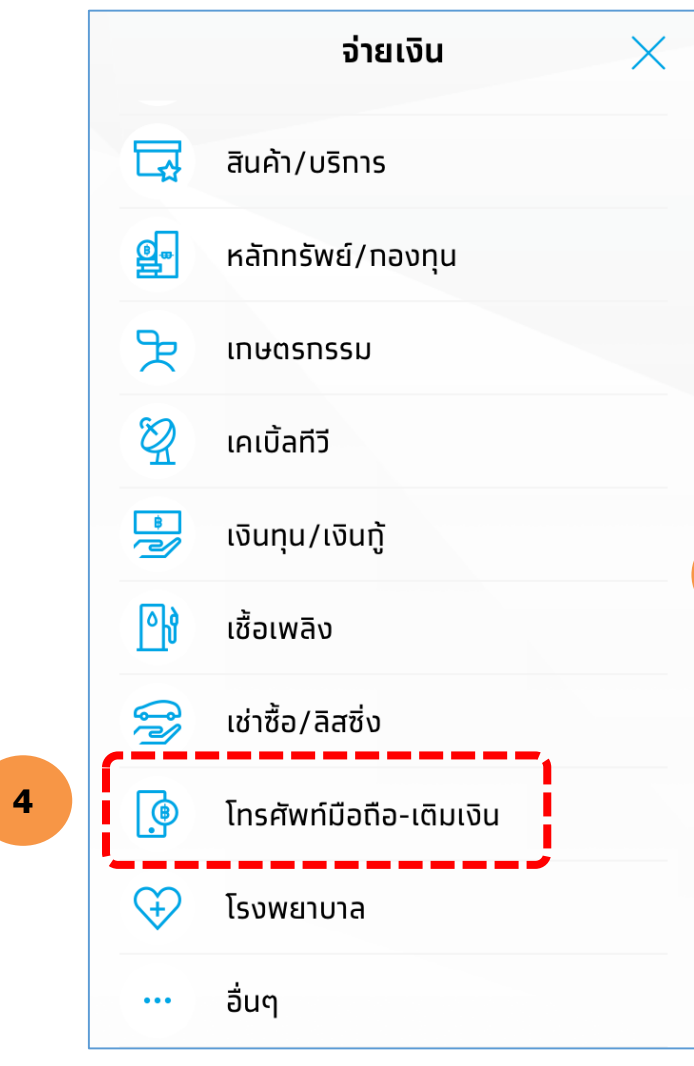

4. เลื่อนหน้าจอลงมา เพื่อเลือกหมวดหมู่
"โทธศัพท์มือถือ-เติมเงิน"

| จ่ายเงิน                                   | $\times$ |
|--------------------------------------------|----------|
| โทรศัพท์มือถือ-เติมเงิน                    | $\times$ |
| SCB M Prepaid Card(01075360001022          | 20)      |
| ทรูมูฟ/ทรูมูฟ เอช (ตัวแทนเติมเงิน)(1105    | )        |
| ทรูมูฟ/ทรูมูฟ เอช(แบบเติมเงิน)(1104)       |          |
| บมจ.เทเลอินโฟ มีเดีย(2554)                 | 6        |
| บริษัท ทสท.โทรคมนาคม จำทัด (มหาชน)<br>(MY) |          |
| บริษัท ทรูมันนี่ จำทัด(1022)               |          |
| บริษัท แอ็นทรูเรียม เทค-ดีไซน์ จำทัด(208   | 44)      |
| เติมเงินคนขายดีแทคออนไลน์(HOP1)            |          |
| เติมเงินดีแทค(DPMT)                        |          |

5. เมื่อเข้ามาแล้วจะปธากฏตัวเลือก "บธิษัท กสท โทธคมนาคม จำกัด (มหาชน) (MY)"

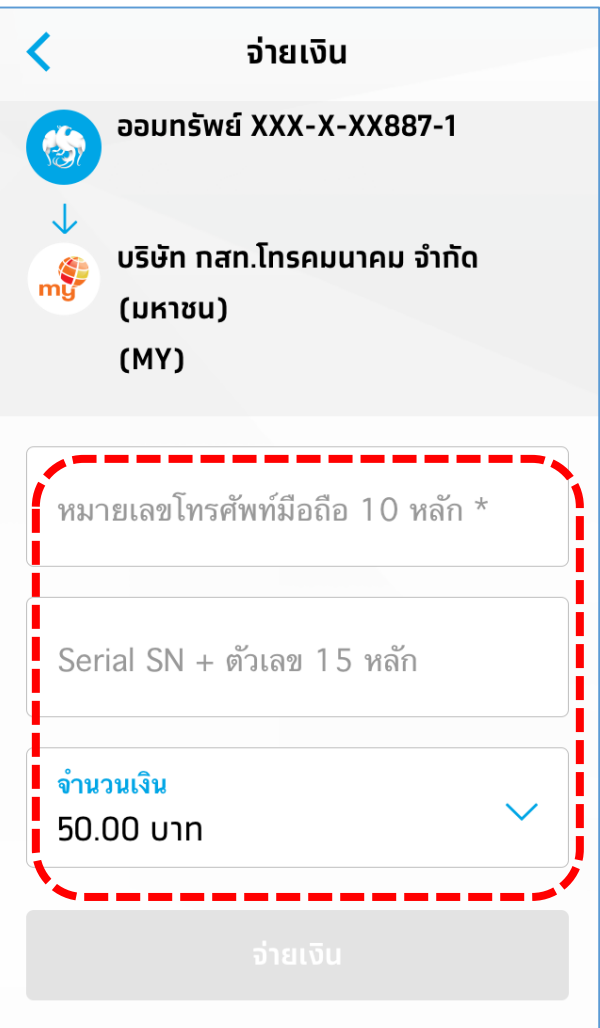

## 6. ใส่เลขที่อ้างอิง ระบุยอดเติมเงินที่ต้องการ แล้วกดจ่ายเงิน

Company Confidential - For Internal Use Only